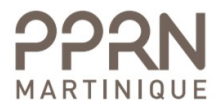

# Aide à l'utilisation du site PPRN Martinique

### Accueil

A l'ouverture de la page vous êtes invité à sélectionner une commune :

| Choisissez ur                  | ne commune pour commencer                                                        |
|--------------------------------|----------------------------------------------------------------------------------|
| Basse-Poir                     | nte                                                                              |
|                                |                                                                                  |
| Astuces                        |                                                                                  |
| Barre de navi                  | igation                                                                          |
| <b>0</b> <sub>⊘</sub> Déplacez | vous sur la carte                                                                |
| <b>Q</b> Définisse             | ez avec la souris le rectangle dans lequel vous souhaiter zoomer                 |
| Affichez I                     | les informations des risques liés à un parcelle                                  |
| Affichez I                     | 'étendue de la commune                                                           |
| Cliquez n                      | Vimonte où sur la commune nour obtenir les informations des risques sur un point |

Il est par la suite facile de naviguer vers une autre commune en utilisant la liste qui apparaît au survol du nom de la commune :

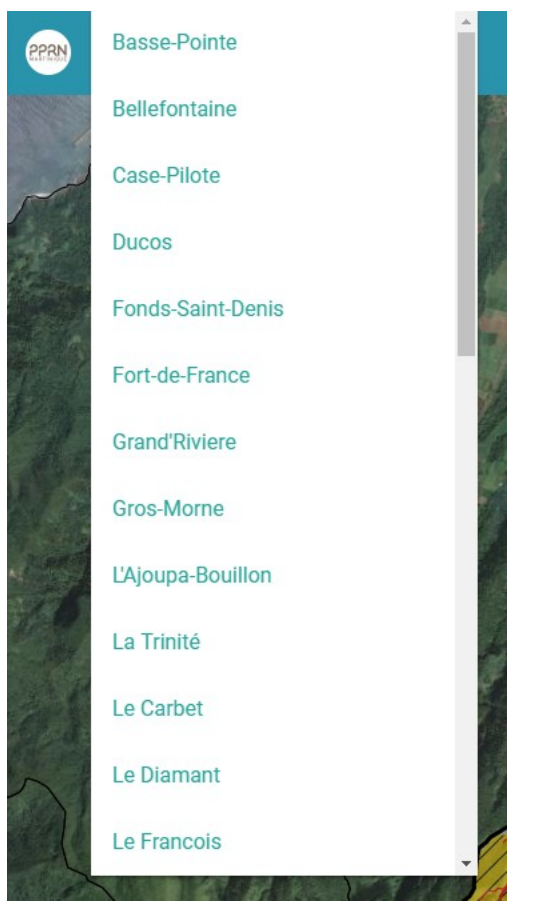

Une fois la commune sélectionnée, il vous ai proposé d'accéder directement aux informations des risques liés à une parcelle en renseignant son numéro de section et son numéro de parcelle :

| Numéro de section  |  |  |   |
|--------------------|--|--|---|
| Ą                  |  |  | • |
|                    |  |  |   |
|                    |  |  |   |
| Numéro de parcelle |  |  |   |

Note : Vous pouvez également fermer cette fenêtre en cliquant en dehors de celle-ci et accéder directement à la carte pour naviguer librement sur le territoire.

Vous pouvez à tout moment revenir à la sélection par section/parcelle en utilisant l'outil de recherche.

L'information affichée sur la réglementation et l'état des risques correspond **au centre de la parcelle** recherchée. Le règlement, les aléas et les enjeux ne sont pas des informations à la parcelle.

Vous pouvez revenir au site du PPRN Martinique en cliquant sur l'icône.

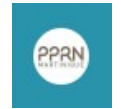

۳.

### **Barre d'outils**

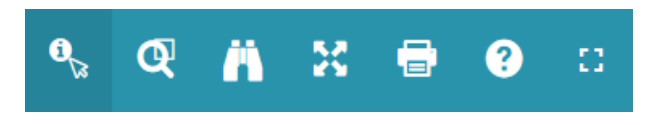

La barre d'outils de compose de la manière suivante :

*Identification par clic* : permet d'obtenir les informations des risques sur un point (mode par défaut).

*Zoom par sélection* : permet de définir avec la souris le rectangle sur lequel vous souhaiter zoomer.

*Chercher une parcelle* : sélection par section/parcelle pour accéder directement à une parcelle et aux informations des risques qui lui sont liées.

Zoomer sur la commune : permet de zoomer sur la commune entière.

*Exporter la carte* : exportation des données affichées sous forme de cartographie.

*Aide* : accès à cette aide.

Plein écran : affichage en plein écran.

## Légende

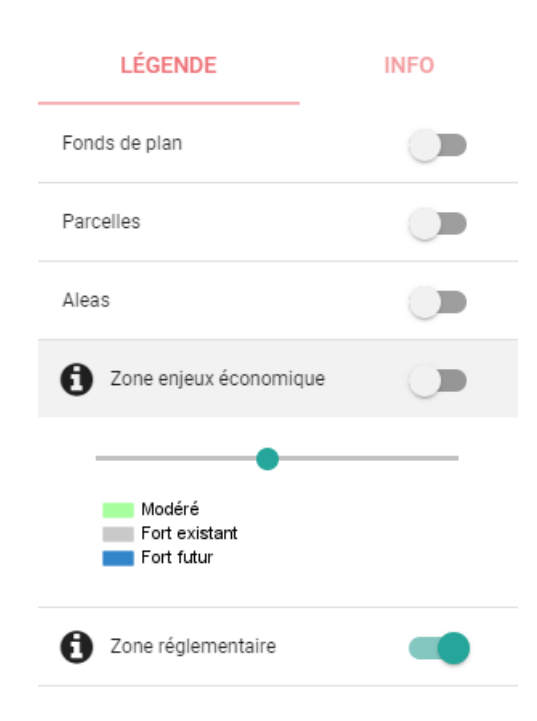

Le panneau de gauche indique les données géographiques qui peuvent être visualisées ou supprimées de la carte via l'interrupteur.

Pour avoir des informations supplémentaires sur une couche en particulier, cliquez sur l'icône d'information.

Modéré

Fort existant
Fort futur

Cliquer sur la couche pour déplier son panneau et accéder à :

- la légende de la couche.
- un « slider » permettant de modifier la transparence de la couche.

### Info

Le panneau d'information est disponible après avoir cherché une parcelle ou après avoir cliqué à un endroit de la carte situé dans la commune sélectionnée.

Cet outil permet de consulter :

- le rapport de présentation de la commune.
- les niveaux des aléas et enjeux présents au niveau du point ou du centre de la parcelle recherchée.
- l'enjeu économique et la réglementation.
- les informations préventives :
  - le formulaire de l'état des risques naturels et technologiques.
  - le règlement de la commune.
  - la fiche de localisation et détails cartographiques des aléas.
  - l'Information Acquéreur Locataire (IAL).

# LÉGENDE INFO Coordonnées du point X : 700336.5468641724 Y : 1641447.5156883444 Rapport de présentation Aléas

| Inondation            | Non          |
|-----------------------|--------------|
| Séisme                | Oui          |
| Mouvement de terrain  | Faible à nul |
| Liquéfaction          | Non          |
| Faille                | Non          |
| Erosion               | Non          |
| Submersion décennale  | Non          |
| Submersion centennale | Non          |
| Tsunami               | Non          |
| Houle                 | Non          |
| Volcanisme            | Non          |
|                       |              |

Enjeu économique

Modéré

#### Réglementation

Application de prescriptions particulières.

#### Informations préventives